We need to recover the runtime geodatabase from the Android device.

- 1. Connect the phone to the PC (some cords will charge phones and tablets but will not allow for data sync. I've ran into this numerous times)
- 2. Browse to the mapareas folder within the following data structure.
- 3. This

PC\Phone\Android\data\com.esri.fieldmaps\files\**username**@dnrgis.state.mi.us\_portal\mapare as

| ← → ∽ ↑ 📙 > This PC > Cory's Android > Phone > Android > data > com.esri.fieldmaps > files > LUOTOC@dnrgis.state.mi.us_portal > mapareas |   |                                  |             |      |  |
|----------------------------------------------------------------------------------------------------|---|----------------------------------|-------------|------|--|
| 🗸 🚍 Phone                                                                                                    |   | Name                             | Туре        | Size |  |
| > Alarms                                                                                                    |   | 15e1a8a422ea430ca95f4ba7b33e3f35 | File folder |      |  |
| 🗸 🔤 Android                                                                                                    |   | 248b3e200bbe4a6e86d0acbedba320e1 | File folder |      |  |
| 🗸 🔤 data                                                                                                    |   | 858ab3d9461344308f1e03b0ef20cc5f | File folder |      |  |
| > 🔄 com.adobe.reader                                                                                                    |   | ea223c309a954e449c3b296d2763dba6 | File folder |      |  |
| > 🔤 com.amazon.kindle                                                                                                    |   |                                  |             |      |  |
| > 🔤 com.amazon.mp3                                                                                                    |   |                                  |             |      |  |
| > 🔄 com.amazon.mShop.android.shopping                                                                                                    |   |                                  |             |      |  |
| > 🔄 com.android.chrome                                                                                                    | ы |                                  |             |      |  |
| > 🔄 com.android.vending                                                                                                    |   |                                  |             |      |  |
| > 🔤 com.apowersoft.letsview                                                                                                    |   |                                  |             |      |  |
| > 🔤 com.apowersoft.mirror                                                                                                    |   |                                  |             |      |  |
| > com.Avenza                                                                                                    |   |                                  |             |      |  |
| > 🔤 com.azure.authenticator                                                                                                    |   |                                  |             |      |  |
| > 🔤 com.cprextract.rarzip                                                                                                    |   |                                  |             |      |  |
| 🗸 🔄 com.esri.fieldmaps                                                                                                    |   |                                  |             |      |  |
| > 📴 cache                                                                                                    |   |                                  |             |      |  |
| 🗸 📙 files                                                                                                    |   |                                  |             |      |  |
| > 📙 basemaps                                                                                                    |   |                                  |             |      |  |
| > 📙 cluoto_nifc@T4QMspbfLg3qTGWY                                                                                                    |   |                                  |             |      |  |
| ✓ LUOTOC@dnrgis.state.mi.us_portal                                                                                                    |   |                                  |             |      |  |
| > 📙 downloads                                                                                                    |   |                                  |             |      |  |
| 🗸 📙 mapareas                                                                                                    |   |                                  |             |      |  |
| > 📙 15e1a8a422ea430ca95f4ba7b33e3f35                                                                                                    |   |                                  |             |      |  |
| > 📙 248b3e200bbe4a6e86d0acbedba320e1                                                                                                    |   |                                  |             |      |  |
| > 📙 858ab3d9461344308f1e03b0ef20cc5f                                                                                                    |   |                                  |             |      |  |
| > 📙 ea223c309a954e449c3b296d2763dba6                                                                                                    |   |                                  |             |      |  |

## 4. Open the folder that has the data with data that wont sync. (key in on the date of the folder)

| Name                             | Туре        | Size | Modified            |
|----------------------------------|-------------|------|---------------------|
| 15e1a8a422ea430ca95f4ba7b33e3f35 | File folder |      | 12/10/2021 11:24 AM |
| 248b3e200bbe4a6e86d0acbedba320e1 | File folder |      | 12/08/2021 10:14 AM |
| 858ab3d9461344308f1e03b0ef20cc5f | File folder |      | 12/07/2021 10:28 AM |
| ea223c309a954e449c3b296d2763dba6 | File folder |      | 12/06/2021 10:40 AM |

5. Open the next folder

| Name                                 | Туре        | Size  | Tr |
|--------------------------------------|-------------|-------|----|
| 568deae9-c99e-4e65-8b30-dc89383262d1 | File folder |       |    |
| 📄 item.json                          | JSON File   | 3 KB  |    |
| 🖻 thumbnail.png                      | PNG File    | 39 KB |    |

6. Open the P13 folder

| Name                | ^ | Туре                     | Size   | Tra |
|---------------------|---|--------------------------|--------|-----|
| p13<br>package.info |   | File folder<br>INFO File | 862 KB |     |

7. In here are all of the geodatabase files.

| Name                                     | Туре                    | Size     | Tra |
|------------------------------------------|-------------------------|----------|-----|
| 57kbz3s2jfr6ca2oeefqrt44qh.geodatabase   | GEODATABASE File        | 344 KB   |     |
| crdeqbon74sywecmhrglxapxyc.tpk           | ArcGIS Map Tile Package | 3,291 KB |     |
| i7ezqm2n3bryevk2rkc3oukndh.geodatabase   | GEODATABASE File        | 596 KB   |     |
| 📄 k2jjuzaelutox3gwgvmijux6wg.geodatabase | GEODATABASE File        | 7,380 KB |     |
| 📄 mobile_map.mmap                        | MMAP File               | 898 KB   |     |
| 📄 rlqh2kepk7tyepsh3tlij4bjec.geodatabase | GEODATABASE File        | 552 KB   |     |
| 📔 t4milmszorrgft2rqxxutynnuf.geodatabase | GEODATABASE File        | 592 KB   |     |

- Have them select all of the geodatabases, drag them to their desktop and copy them. While they are all still selected, have them right click and then have them Send To Compressed (zipped)
  Folder. Then have them email that to you. (I find this to be the easiest way, you never know how proficient someone is at zipping files)
- 9. When you get the zip file, extract it on your pc and open ArcPro.
- 10. In the Catalog Pane in Pro, navigate to the extracted zip file.
- 11. Here you will find all of the layers of their Field Maps offline map. Find the geodatabase with the reference line, points and polygons.

- iwncsg2fyiqcs6s47ytfkhz7gf
  - - Main.PortalCompartments
    - ☑ main.PortalSiteConditions
    - imain.PortalStandData
    - Main.PortalTreatmentHistory
    - main.PortalTreatments
  - Ggnvz4mlmrs2h4gb347727an7d.geodatabase
    - main.DNRSurveyGradeCorners
  - - imain.dnrroadssyncenabled\_dnrroadssyncenabled
  - a dhind4taqrcfv2yo7ewatfq3b.geodatabase
    - imain.DNRFieldGradeCorners
    - main.DNRFieldGradeCorners\_ATTACH
    - main.DNRFieldGradeCorners\_ATTACHREL
  - vqzmpaidzgrk3dwbm3nxvkwaef.geodatabase
    - 🛨 main.MM\_Ref\_Lines
    - main.MM\_Ref\_Points
    - main.MM\_Ref\_Points\_ATTACH
    - main.MM\_Ref\_Polygons
    - E main.MM\_Ref\_Polygons\_ATTACH
    - main.MM\_Ref\_Points\_ATTACHREL
    - main.MM\_Ref\_Polygons\_ATTACHREL
  - 12. Drag whatever reference type didn't sync into your map.
  - 13. Log into Portal

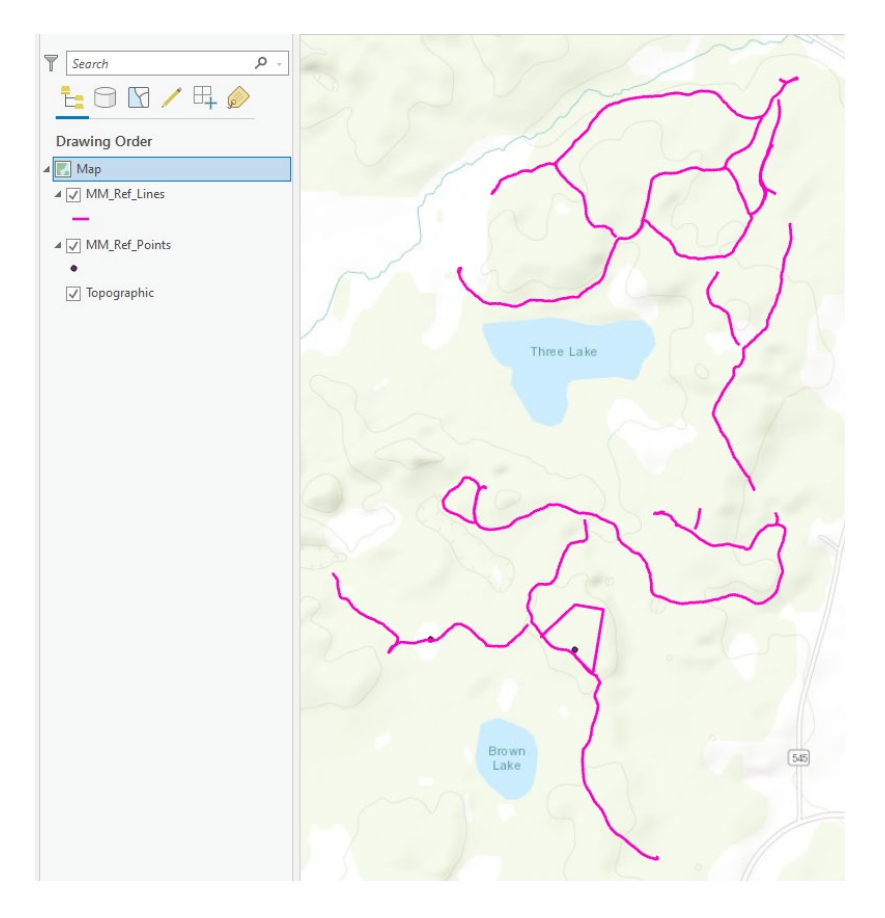

14. Add in MMReferenceData

## MMReferenceData

15. Create the features from the geodatabase to appropriate reference type.

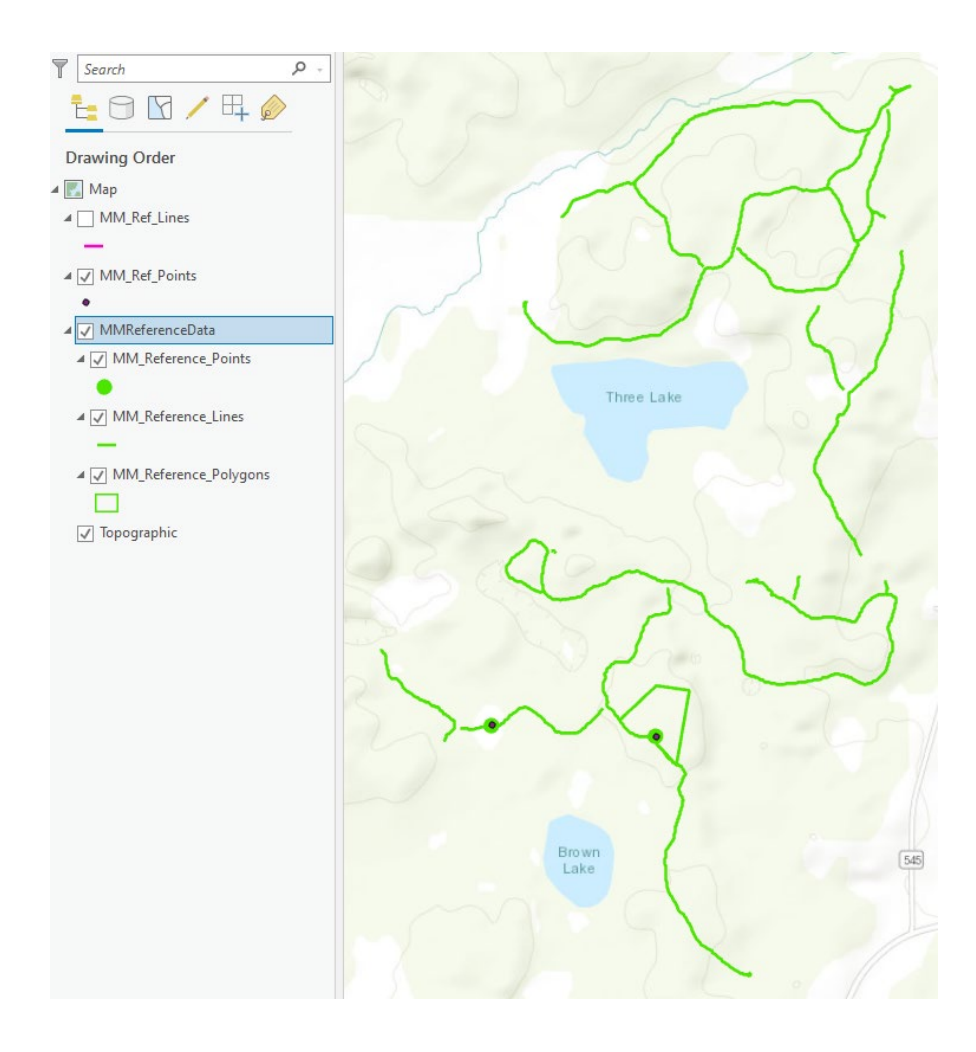